# Зачисление средств на счет сертификата финансирования

## Шаг 1

Перейдите в раздел "Поиск по детям"

Создать программу

Повости

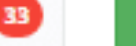

Объявления

Поиск по детям

## Шаг 2

Найдите ребенка, которому нужно зачислить средства на счет сертификата.

Откройте его карточку, кликнув дважды по строке с его данными.

| Поиск по детям                                     |                             |               |                |  |  |  |
|----------------------------------------------------|-----------------------------|---------------|----------------|--|--|--|
| Муниципалитет:                                     | ФИО ребенка                 | Муниципалитет | Почта родителя |  |  |  |
| ГО Красноярск 🗙 🗢                                  | Алмуродов Сиджоидин Мирзо   | ГО Красноярск |                |  |  |  |
| ФИО:<br>Сидж<br>Фамилия:<br>Фамилия<br>Имя:<br>Имя | Панёва Полина Сиджоидиновна | ГО Красноярск |                |  |  |  |

## Шаг З

#### Перейдите к информации о сертификате

Если у ребенка уже есть сертификат, в его карточке будет доступна кнопка Сертификат – (номер), нужно нажать на нее, чтобы перейти в карточку сертификата.

| Основные Заявки                     |                 |                    |
|-------------------------------------|-----------------|--------------------|
| Фамилия:                            | Имя *:          |                    |
| Отчество:                           |                 |                    |
| Дата рождения *:                    | Пол *:          |                    |
| 04.01.2012                          | Женский         | $\bigtriangledown$ |
| Родитель, законный представитель:   |                 |                    |
|                                     |                 |                    |
| Сертификат - 27                     | 7_0794392_15125 |                    |
| Родитель, законный представитель *: |                 |                    |
|                                     | Ленинский ГО    | $\bigtriangledown$ |
| Подтверждение                       |                 |                    |
| iD: Пользователь:                   | Email:          |                    |
| 1 Админ                             | admin@dop50.ru  |                    |
|                                     |                 |                    |
| 1 Редактировать СНИЛС               | 🗸 Сохранить 🔰   | 🗙 Закрыть          |

Перейдите к информации о сертификате Если сертификат еще не выдан, то вы увидите кнопку «Выдать сертификат». Нажмите на неё.

| Основные Заявки                         |                      |
|-----------------------------------------|----------------------|
| Хамилия:                                | Имя *:               |
|                                         |                      |
| тчество:                                |                      |
|                                         |                      |
| ата рождения ":                         | Non *:               |
| 30.10.2015                              | Мужской 🗢            |
| одитель, законный представитель:        |                      |
|                                         |                      |
| одитель, законный представитель ":      |                      |
|                                         | ▽                    |
| Подтверждение                           |                      |
| iD: Пользователь:                       | Email:               |
| Муниципальное бюджетное учреждение допо | лн                   |
| Учреждение:                             |                      |
| мбу до                                  |                      |
| Tanatau                                 |                      |
| телефон:                                |                      |
|                                         |                      |
|                                         |                      |
|                                         | A Francisco M. Sarah |

## Шаг 4

Скачайте, распечатать и оформите с представителем ребенка заявление на номинал

Заявление можно скачать, нажав на кнопку "Заявление на номинал"

| Основные данные   | Договоры об образ | ювании |           |             |         |
|-------------------|-------------------|--------|-----------|-------------|---------|
| Сертификат        |                   |        |           |             |         |
| Тип сертификата:  |                   |        |           |             |         |
| Сертификат учета  |                   |        |           |             | 00      |
| Муниципалитет:    |                   | N₽;    |           |             |         |
| го                |                   |        |           |             |         |
| Ребенок           |                   |        |           |             |         |
| Фамилия:          | Имя:              |        | Отчество: |             |         |
|                   |                   | ,      |           |             |         |
| День рождения:    | снилс:            |        |           |             |         |
| 04.01.2012        | 2003-2004-0       | 000    |           |             |         |
|                   | ¥                 |        |           |             |         |
| Удалить 🛐 Заявлен | ия на номинал     |        |           | 🗸 Сохранить | 🗙 Закры |

#### Шаг 5

#### Выберите и установите сертификат финансирования

В поле "Тип сертификата" выберите "Сертификат финансирования". Убедитесь, что в поле "Категория" указано "Все дети от 5 до 18 лет" и нажмите "Сохранить". После нажатия "Сохранить" на счет сертификата будут зачислены средства.

#### Обратите внимание!

Система автоматически подставляет установленные муниципалитетом номинал и период действия сертификата. Вам нужно выбрать только тип сертификата и убедиться, что установлена нужная категория. Система не даст выдать сертификат ребенку, данные которого не подтверждены.

| Сертификат                            |                | 2         |   |
|---------------------------------------|----------------|-----------|---|
| Тип сертификата:                      |                |           |   |
| Сертификат учета                      |                |           | ~ |
| Сертификат не подтве                  | ржден          |           |   |
| Сертификат учета                      |                |           |   |
| Сертификат финансир                   | ования         |           |   |
|                                       |                |           |   |
| Ребенок                               |                |           |   |
| Ребенок<br>Фамилия:                   | Имя:           | Отчество: |   |
| Ребенок<br>Фамилия:                   | Имя:           | Отчество: |   |
| Ребенок<br>Фамилия:<br>День рождения: | Имя:<br>СНИЛС: | Отчество: |   |

#### *Шаг 6* Нажмите "Сохранить"

| Сновные данные 🛛 🛄 До   | оговоры об обр | разовании |                |           |                    |
|-------------------------|----------------|-----------|----------------|-----------|--------------------|
| Сертификат              |                |           |                |           |                    |
| Тип сертификата:        |                |           |                |           |                    |
| Сертификат финансирова  | ния            |           |                |           | $\bigtriangledown$ |
| Категория *:            |                |           |                |           |                    |
| Все дети от 5 до 18 лет |                |           |                |           | ~                  |
| Муниципалитет:          |                | Nº:       |                |           |                    |
| ГО                      |                |           |                |           |                    |
| Период действия:        |                |           |                |           |                    |
| 01.01.2020              |                | 31.12.20  | )20            |           |                    |
| Номинал:                |                |           |                |           |                    |
|                         |                | Рублей    |                |           |                    |
|                         |                |           |                |           |                    |
| Ребенок                 |                |           |                |           |                    |
| Фамилия:                | Имя:           |           | Отчество:      |           |                    |
|                         |                |           |                |           |                    |
| lень рождения:          | снилс:         |           |                |           |                    |
| 04.01.2012              | XXX-XXX->      | XX XX     |                |           |                    |
|                         |                |           |                |           |                    |
| Состояние счета         |                |           |                |           |                    |
| Изначальный номинал:    |                | Заблокиро | Заблокировано: |           |                    |
|                         |                |           | 0              |           |                    |
| Списано:                | Остаток:       |           |                |           |                    |
| 0                       |                |           |                |           |                    |
|                         |                |           |                |           |                    |
| Заявления на номинал    |                |           |                | Сохранить | ×                  |